世田谷キャンパス ネットワーク利用方法(1、2号館を除く)

情報基盤センターSC

2016 年夏、一部の建屋を除きネットワーク機器更新を行いました。その更新により各研究室等 で利用する PC やルータのネットワーク利用方法が変更となりましたので、お知らせいたします。 なお、サーバーは引き続き、従来の申請方法で行ってください。

<利用の流れ>

### 1. 接続する機器の確認

接続する機器において「IP アドレスの自動割り当て(DHCP)」が有効なっているか確認します。 (IP アドレスの自動割り当てを有効にする方法は各機器マニュアルをご確認ください。なお、販売されている ほとんどの機器では、購入時設定のままで自動割り当てが有効になっています)

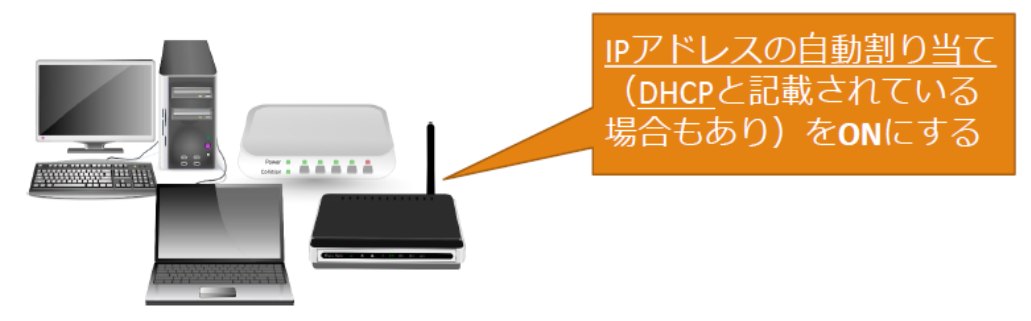

く自動割り当てを有効にするPCやルーター>

#### 2. 接続する機器にネットワークを接続します

上記の接続機器を情報コンセント(もしくは情報コンセントを分岐しているハブ)に接続し、 30 秒ほど待ちます。

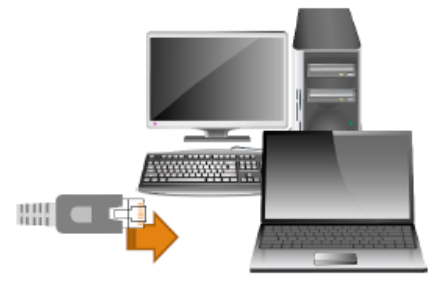

IPアドレス自動割り当てを 有効にしたPC

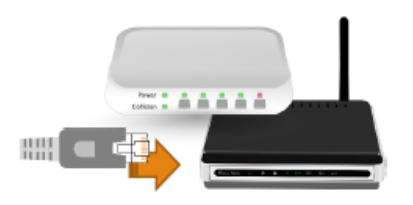

IPアドレス自動割り当てを 有効にしたルーター

## 3. ブラウザーを立ち上げ、機器登録ページを表示させます

接続した PC(ルーターの場合は接続している PC 等)でブラウザー※1を起動します。 ブラウザーを開く際には、任意のページを開いてください。 (例) https://www.itc.tcu.ac.jp/ ※1 InternetExplorer,Firefox,Chrome,Safariなど

|                                                 | A - D X | 7 | $\checkmark$ |
|-------------------------------------------------|---------|---|--------------|
| ) #RET: + 1                                     |         |   |              |
| C 133.78.222.250/user/                          | 승 표     |   |              |
|                                                 |         |   |              |
|                                                 |         |   |              |
| Japanese   English                              |         |   |              |
| Account @Adaptor                                |         |   |              |
|                                                 |         |   |              |
|                                                 |         |   |              |
| m<br>// 7/2—9                                   |         |   |              |
| 半途不平路                                           |         |   |              |
| 「後年利用中国モジンガへ」                                   |         |   |              |
| これMAD 結束の登録を行います。<br>このページで一度登録を行っていただいた場末は、次回以 |         |   |              |
| 14、その後日キシドリージを利用することのできます。                      |         |   |              |
| 0343                                            |         |   |              |
|                                                 |         |   |              |
|                                                 |         |   |              |
|                                                 |         |   |              |
|                                                 |         |   |              |

## 4. 機器登録ページにログイン

ID およびパスワード欄に TCU アカウントを入力します。なお、機器登録ページは専任教職員のみ利用できます。(学生はログインできますが、登録ができない状況になっています)

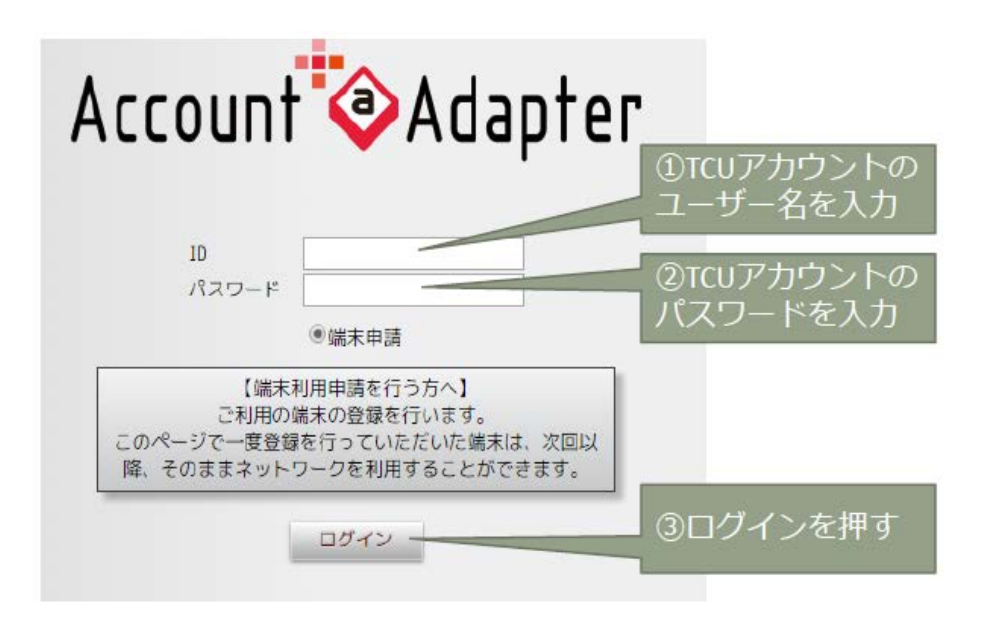

## 5. 機器の登録

### ① ログインすると以下のような画面になるので、画面右上の「新規申請」をクリックします。

| │ □ 端末管理・東京都市大学                | ×                         |              |    |            | ۵. | -      |                        | ×   |
|--------------------------------|---------------------------|--------------|----|------------|----|--------|------------------------|-----|
| ← → C 🗋 133.78.                | 222.250/user/mac_applies/ | main_index/1 |    |            |    |        | 1                      |     |
|                                |                           |              |    |            |    | Accour | 1t <sup>†</sup> ∕⊗Adap | ter |
| <b>端末管理</b><br>新規申請<br>端末一覧:0件 | 「新規『                      | 申請」を         | 押す |            |    | ログ     | アウト                    |     |
| No. 🗆                          | MACアドレス 🖛                 | 状態           | 区分 | アカウント管理者 🔺 | 05 | 編      | 集                      |     |
| 4                              |                           |              |    |            |    |        | F                      |     |

# ② 下記の画面になったら表記されている内容を確認し、「申請」ボタンをクリックします。

| 3. 瑞术中路 · 東京都市大学 - 米 \                            |                          |                                                                                                    | na – 🗆 X            |         |
|---------------------------------------------------|--------------------------|----------------------------------------------------------------------------------------------------|---------------------|---------|
| → C 🗅 133.78.222.2                                | 250/user/mac_applies/add |                                                                                                    | th:<br>th:          |         |
|                                                   |                          |                                                                                                    | Account 🗞 Adapter 🚊 |         |
| 末申請                                               |                          |                                                                                                    |                     |         |
|                                                   |                          |                                                                                                    | 展改                  |         |
| 用調査皿                                              | dniski                   |                                                                                                    |                     |         |
| 1木情報                                              |                          |                                                                                                    |                     |         |
|                                                   | 總大情報取得                   |                                                                                                    |                     |         |
| NACアドレス 重<br>(例:00:00:00:00:00:00:00)             | aD:1d:48:b3:89:9b        | HMCアドレスを取得しました。                                                                                                    |                     |         |
| 05                                                | Windows<br>OSを取得しました。    |                                                                                                    |                     |         |
| ディレクトリ                                            | home > 專任教員              |                                                                                                    |                     |         |
| アカウント普望者                                          | dniski                   |                                                                                                    |                     |         |
| 通知用メールアドレス<br>(半角英数記号 154文字(3月)<br>(1日1アドレス 闇太5件) | dnjshløt cu.ac.jp        |                                                                                                    |                     |         |
| 11123年1月10日。<br>「半月辺町1日です。                        | Biz‰#++*/:8\$#!()        | ()() 1 + ' (*: + : ' 、、 ( の印刷時です。                                                                                                    |                     | 「申請」を押す |
|                                                   |                          | <b>0</b> (A)                                                                                                    |                     |         |
|                                                   |                          | and the second second s |                     |         |

# ③ 登録が完了しました。右上の「ログアウト」をクリックします。

| ez n iz -                                                          |                                       | AT A                                     |                |    |   |           |    |         |          |
|--------------------------------------------------------------------|---------------------------------------|------------------------------------------|----------------|----|---|-----------|----|---------|----------|
| O, G,                                                              | 133                                   | .78.222.250/user/mac_applie              | es/main_index/ | /1 |   |           |    |         |          |
|                                                                    |                                       |                                          |                |    |   |           |    | Account | *@A      |
| 管理                                                                 |                                       |                                          |                |    |   |           |    |         |          |
| 新規申算                                                               |                                       |                                          |                |    |   |           |    | ログア     | ウト       |
|                                                                    |                                       |                                          |                |    |   |           |    |         |          |
| a01                                                                | 1d4853899                             | bを申請しました。                                |                |    |   |           |    |         | 1        |
| að                                                                 | 1d4853899                             | bを申請しました。                                |                |    |   |           |    |         |          |
|                                                                    | 1d4853899                             | bを申請しました。                                |                |    |   |           |    |         | )        |
| a0<br>*−%:<br>′ 1 ペ~                                               | 144953899<br>1/4<br>5/                | bを申請しました。                                |                |    |   |           |    |         |          |
| ●<br>*一覧:<br>* 1 ペー                                                | 1495399<br>1代<br>ジ<br>/ 1 ペー:         | 6を申請しました。<br>ジ (44                       |                |    |   |           |    |         | )        |
| (1)<br>(1)<br>(1)<br>(1)<br>(1)<br>(1)<br>(1)<br>(1)<br>(1)<br>(1) | 144953999<br>1/年<br>ジ<br>/ 1 ペー:<br>8 | h在中語しました。<br>ジ (M  M  M  M               |                |    |   |           |    |         |          |
| eの<br>本一覧:<br>・1 パー<br>・1 パー<br>・1 パー<br>の<br>の<br>の               | 1649b3899<br>1代<br>ジ<br>ノ 1 ペー:<br>D  | 6を申請しました。<br>ジ (41 )4 )4 )4<br>MCアドレス ▲▼ | 状態             | 区分 | 7 | カウント管理者 🔹 | 05 | ñ       | <b>(</b> |

④ 一旦、ルーターやパソコンを再起動し、新しい環境を反映させます。